COPYRIGHT © Hangzhou EZVIZ Software Co., Ltd. VŠETKY PRÁVA VYHRADENÉ.

Všetky informácie, okrem iného vrátane textov, obrázkov a grafov, sú majetkom spoločnosti Hangzhou EZVIZ Software Co., Ltd. (ďalej len "EZVIZ"). Tento návod na používanie (ďalej len "návod") sa bez predchádzajúceho písomného povolenia spoločnosti EZVIZ nemôže žiadnym spôsobom reprodukovať, meniť, prekladať ani distribuovať, čiastočne ani úplne. Pokiaľ nie je stanovené inak, spoločnosť EZVIZ neposkytuje žiadne záruky, garancie ani vyhlásenia, výslovné ani predpokladané, týkajúce sa príručky.

#### Informácie o tomto návode

Táto príručka obsahuje pokyny na používanie a správu produktu. Obrázky, grafy, nákresy a všetky ďalšie informácie, ktoré sú v ňom uvedené, slúžia len na opis a vysvetlenie. Informácie uvedené v návode sa môžu zmeniť bez predchádzajúceho upozornenia v dôsledku aktualizácií firmvéru alebo iných príčin. Najnovšiu verziu nájdete na webovej lokalite ∈zviz<sup>™</sup> (http://www.ezviz.com).

#### Záznam o revíziách

Nová verzia – január 2025

#### Potvrdenia o ochranných známkach

∈z∨ız ™, S™ a iné ochranné známky a logá spoločnosti EZVIZ sú vlastníctvom spoločnosti EZVIZ v rôznych jurisdikciách. Iné nižšie uvedené ochranné známky a logá sú vlastníctvom príslušných majiteľov.

#### Právne vyhlásenie o odmietnutí zodpovednosti

V MAXIMÁLNOM MOŽNOM ROZSAHU, KTORÝ POVOĽUJÚ PRÍSLUŠNÉ PRÁVNE PREDPISY, SA OPÍSANÝ PRODUKT, SPOLU S JEHO HARDVÉROM, SOFTVÉROM A FIRMVÉROM, DODÁVA V STAVE "AKO JE" SO VŠETKÝMI PORUCHAMI A CHYBAMI A SPOLOČNOSŤ EZVIZ NEPOSKYTUJE ŽIADNE VÝSLOVNÉ ANI IMPLICITNÉ ZÁRUKY OKREM INÉHO VRÁTANE ZÁRUKY PREDAJNOSTI, USPOKOJIVEJ KVALITY, VHODNOSTI NA KONKRÉTNY ÚČEL A NEPORUŠENIA PRÁV TRETEJ STRANY. SPOLOČNOSŤ EZVIZ ANI JEJ RIADIACI PRACOVNÍCI, ZÁSTUPCOVIA, ZAMESTNANCI ALEBO AGENTI V ŽIADNOM PRÍPADE NENESÚ ŽIADNU ZODPOVEDNOSŤ ZA AKÉKOĽVEK OSOBITNÉ, NÁSLEDNÉ, NÁHODNÉ ALEBO NEPRIAME ŠKODY, OKREM INÉHO VRÁTANE ŠKÔD Z UŠLÉHO PODNIKATEĽSKÉHO ZISKU, PRERUŠENIA PODNIKANIA, STRATY ÚDAJOV ALEBO DOKUMENTÁCIE V SÚVISLOSTI S POUŽÍVANÍM TOHTO PRODUKTU, A TO ANI V PRÍPADE,AK BOLA SPOLOČNOSŤ EZVIZ UPOZORNENÁ NA MOŽNOSŤ TAKÝCHTO ŠKÔD.

V MAXIMÁLNOM ROZSAHU POVOLENOM PLATNÝMI ZÁKONMI NESMIE CELKOVÁ ZODPOVEDNOSŤ SPOLOČNOSTI EZVIZ ZA VŠETKY ŠKODY V ŽIADNOM PRÍPADE PREKROČIŤ PÔVODNÚ KÚPNU CENU PRODUKTU.

SPOLOČNOSŤ EZVIZ NEPREBERÁ ŽIADNU ZODPOVEDNOSŤ ZA ZRANENIA ALEBO ŠKODY NA MAJETKU V DÔSLEDKU VÝPADKU PRODUKTU ALEBO UKONČENIA SLUŽBY SPÔSOBENÝMI: A) NESPRÁVNOU INŠTALÁCIOU ALEBO INÝM AKO POŽADOVANÝM POUŽÍVANÍM, B) OCHRANOU NÁRODNÝCH ALEBO VEREJNÝCH ZÁUJMOV; C) VYŠŠOU MOCOU; D) VAMI ALEBO TREŤOU STRANOU, OKREM INÉHO VRÁTANE POUŽÍVANIA PRODUKTOV, SOFTVÉRU A APLIKÁCIÍ TRETÍCH STRÁN A INÝCH.

POUŽÍVANIE PRODUKTU S PRÍSTUPOM NA INTERNET JE ÚPLNE NA VAŠE VLASTNÉ RIZIKO. SPOLOČNOSŤ EZVIZ NENESIE ŽIADNU ZODPOVEDNOSŤ ZA NEŠTANDARDNÚ PREVÁDZKU, ÚNIK OSOBNÝCH ÚDAJOV ANI ZA INÉ ŠKODY V DÔSLEDKU KYBERNETICKÉHO ÚTOKU, HEKERSKÉHO ÚTOKU, VÍRUSOVEJ INFEKCIE ALEBO INÝCH BEZPEČNOSTNÝCH RIZÍK SIETE INTERNET; V PRÍPADE POTREBY VŠAK SPOLOČNOSŤ EZVIZ POSKYTNE VČASNÚ TECHNICKÚ PODPORU.ZÁKONY O SLEDOVANÍ A ZÁKONY O OCHRANE ÚDAJOV SA LÍŠIA PODĽA JURISDIKCIE. PRED POUŽÍVANÍM TOHTO PRODUKTU SI OVERTE VŠETKY PRÍSLUŠNÉ PRÁVNE PREDPISY VO VAŠEJ JURISDIKCI, ABY BOLO VAŠE POUŽÍVANIE PRODUKTU V SÚLADE S PRÍSLUŠNÝMI PRÁVNYMI PREDPISMI. SPOLOČNOSŤ EZVIZ NENESIE ŽIADNU ZODPOVEDNOSŤ V PRÍPADE POUŽÍVANIA PRODUKTU NA NEZÁKONNÉ ÚČELY.

V PRÍPADE AKÉHOKOĽVEK NESÚLADU MEDZI TEXTOM UVEDENÝM VYŠSIE A PRÍSLUŠNÝMI ZÁKONMI MAJÚ PREDNOSŤ PRÍSLUŠNÉ ZÁKONY.

## Obsah

| Zoznam balenia                                                                                                    |   |
|----------------------------------------------------------------------------------------------------|---|
| Prehľad                                                                                                    | 1 |
| Inštalácia. 5                                                                                                    |   |
| Úplne nabitie batérie5                                                                                                    |   |
| Inštalujte batériu6                                                                                                    | • |
| Nastavte smer otvárania dverí6                                                                                                    | ) |
| Vytvoriť nového administrátora7                                                                                                    | , |
| Získanie aplikácie EZVIZ7                                                                                                    | , |
|                                                                                                    |   |
| Nastavenia zámku                                                                                                    |   |
| Nastavenia zámku                                                                                                    |   |
| Nastavenia zámku       9         1. Klávesnica       9         2. Otvorenie ponuky       10                                                                                                    | 1 |
| Nastavenia zámku       9         1. Klávesnica       9         2. Otvorenie ponuky       10         3. Index ponuky       10                                                                                                    | ) |
| Nastavenia zámku       9         1. Klávesnica       9         2. Otvorenie ponuky       10         3. Index ponuky       10         4. Pridanie správcov/používateľov       11                                                                                                    | ) |
| Nastavenia zámku       9         1. Klávesnica       9         2. Otvorenie ponuky       10         3. Index ponuky       10         4. Pridanie správcov/používateľov       11         5. Pridať ľudskú tvár       11                                                                                                    |   |
| Nastavenia zámku       9         1. Klávesnica       9         2. Otvorenie ponuky       10         3. Index ponuky       10         4. Pridanie správcov/používateľov       11         5. Pridať ľudskú tvár       11         6. Pridanie odtlačku prsta       12                                                                                                    |   |
| Nastavenia zámku       9         1. Klávesnica       9         2. Otvorenie ponuky       10         3. Index ponuky       10         4. Pridanie správcov/používateľov       11         5. Pridať ľudskú tvár       11         6. Pridanie odtlačku prsta       12         7. Pridanie prístupového kódu       13                                                                                                    |   |
| Nastavenia zámku       9         1. Klávesnica       9         2. Otvorenie ponuky       10         3. Index ponuky       10         4. Pridanie správcov/používateľov       11         5. Pridať ľudskú tvár       11         6. Pridanie odtlačku prsta       12         7. Pridanie prístupového kódu       13         8. Odstránenie správcov/používateľov       14                                                                                                    |   |
| Nastavenia zámku       9         1. Klávesnica.       10         2. Otvorenie ponuky       10         3. Index ponuky.       10         4. Pridanie správcov/používateľov.       11         5. Pridat ľudskú tvár.       11         6. Pridanie odtlačku prsta       12         7. Pridanie prístupového kódu       13         8. Odstránenie správcov/používateľov.       14         9. Nastavenie smeru otvárania dverí.       14                                                                                                    |   |
| Nastavenia zámku       9         1. Klávesnica.       5         2. Otvorenie ponuky       10         3. Index ponuky.       10         4. Pridanie správcov/používateľov.       11         5. Pridať ľudskú tvár.       11         6. Pridanie odtlačku prsta       12         7. Pridanie prístupového kódu       13         8. Odstránenie správcov/používateľov.       14         9. Nastavenie smeru otvárania dverí.       14         10. Vymazať informácie o párovaní Bluetooth       14                                                                                                    |   |
| Nastavenia zámku       9         1. Klávesnica       9         2. Otvorenie ponuky       10         3. Index ponuky       10         4. Pridanie správcov/používateľov       11         5. Pridať ľudskú tvár       11         6. Pridanie odtlačku prsta       12         7. Pridanie prístupového kódu       13         8. Odstránenie správcov/používateľov       14         9. Nastavenie smeru otvárania dverí       14         10. Vymazať informácie o párovaní Bluetooth       14         11. Vyhľadanie systémových informácií       15                                                                                                    |   |
| Nastavenia zámku       9         1. Klávesnica.       10         2. Otvorenie ponuky       10         3. Index ponuky.       10         4. Pridanie správcov/používateľov.       11         5. Pridať ľudskú tvár.       11         6. Pridanie odtlačku prsta       12         7. Pridanie prístupového kódu       13         8. Odstránenie správcov/používateľov.       14         9. Nastavenie smeru otvárania dverí.       14         10. Vymazať informácie o párovaní Bluetooth       14         11. Vyhľadanie systémových informácií       15         12. Vstúpte do párovacieho režimu       15                                                                             |   |
| Nastavenia zámku       9         1. Klávesnica       6         2. Otvorenie ponuky       10         3. Index ponuky       10         4. Pridanie správcov/používateľov       11         5. Pridať ľudskú tvár       11         6. Pridanie odtlačku prsta       12         7. Pridanie prístupového kódu       13         8. Odstránenie správcov/používateľov       14         9. Nastavenie smeru otvárania dverí       14         10. Vymazať informácie o párovaní Bluetooth       14         11. Vyhľadanie systémových informácií       15         12. Vstúpte do párovacieho režimu       15 <b>Zamknúť pomocou</b> 16                                                          |   |
| Nastavenia zámku       9         1. Klávesnica       6         2. Otvorenie ponuky       10         3. Index ponuky       10         4. Pridanie správcov/používateľov.       11         5. Pridať ľudskú tvár       11         6. Pridanie odtlačku prsta       12         7. Pridanie prístupového kódu       13         8. Odstránenie správcov/používateľov.       14         9. Nastavenie smeru otvárania dverí       14         10. Vymazať informácie o párovaní Bluetooth       14         11. Vyhľadanie systémových informácií       15         12. Vstúpte do párovacieho režimu       15 <b>Zamknúť pomocou</b> 16         1. Metódy odomknutia vonkajších dverí       16 |   |

| Prevádzka | a riadenie |  | 19 |
|-----------|------------|--|----|
|-----------|------------|--|----|

| 1. | Núdzové odomknutie1             | ) |
|----|---------------------------------|---|
| 2. | Alarmy19                        | ) |
| 3. | Obnoviť na výrobné nastavenia19 | 9 |

## Operácie v aplikácii EZVIZ ......20

| Ú  | držba               | 21 |
|----|---------------------|----|
| 1. | Každodenná údržba   | 21 |
| 2. | Najčastejšie otázky | 22 |

## Pokyny

- Inštalácia zámku EZVIZ Smart Fingerprint Lock (ďalej len "zámok") ovplyvňuje jeho bežnú prevádzku a životnosť.
   Odporúča sa, aby inštaláciu vykonali a otvor na súpravu zámku vyvŕtali odborníci podľa šablóny otvorov v prílohe.
- Odporúča sa odstrániť zámok, keď sa dom maľuje, a znovu ho nainštalovať po vymaľovaní, aby sa zámok nepoškodil a neskrátila sa jeho životnosť.
- · Upozorňujeme, že dezinfekčné prostriedky môžu spôsobiť poškodenie tela zámku.
- · Upozorňujeme, že korózne čistiace prostriedky môžu poškodiť alebo skorodovať zámok.
- · Vyhnite sa inštalácii zámku v úplne otvorenom priestore.
- Po dokončení inicializácie zámok vymaže všetky informácie o používateľovi. Po inštalácii a konfigurácii zámku pridajte podľa potreby odtlačok prsta, prístupový kód alebo kartu.
- Keď je napätie batérie nízke po použití po určitom čase, upozornenie na nízke napätie upozorní. Včas nabite batériu.
- Ak opustíte domov alebo dlhšiu dobu nebudete používať zámok, majte mechanický kľúč so sebou a nenechávajte ho doma. Mali by ste vybrať batériu, aby ste zaistili životnosť zámku.
- Vzhľadom na to, že zámok je umiestnený v otvorenom prostredí, odporúčame vám venovať pozornosť bezpečnosti pri používaní vrátane správneho uchovávania malých častí, ako je mechanický kľúč alebo snímacia karta. Pred odomknutím, aktualizáciou prístupového kódu a nastavením snímania kariet by ste mali včas skontrolovať okolité prostredie, ako aj v prípade akéhokoľvek nebezpečenstva krádeže alebo kopírovania informácií na odomykanie.
- Pre používateľov s plochým alebo tenkým odtlačkom prsta sa odporúča na registráciu odtlačku prsta použiť
  palec na zvýšenie úspešnosti a zaregistrovať viac ako jeden odtlačok prsta toho istého používateľa. Jeden
  používateľ môže použiť maximálne 5 odtlačkov prstov.
- Bio rozpoznávacia technológia v tomto produkte funguje ÚPLNE LOKÁLNE na produkte, ktorý ovládate a spravujete sami, a slúži iba na podporu vašho rozhodnutia o odomknutí. Počas celého priebehu sa uložené údaje vždy obsahujú iba technickú hodnotu, t.j. biometrické údaje získané z predom pripravených šablón (ako sú obrazové záznamy tváre, šablóny odtlačkov prstov, šablóny žil dlane), ktoré nemožno použiť na rekonštrukciu pôvodných údajov.
- · Zámok má kapacitu až 50 odtlačkov prstov, 50 prístupových kódov a 50 kariet.

## Zoznam balenia

| č. | Názov dielu                  | Množstvo |
|----|------------------------------|----------|
| 1  | Prenosné ucho                | ×1       |
| 2  | Zadný panel                  | ×1       |
| 3  | Šablóna otvoru ×1            |          |
| 4  | Zámok tela ×1                |          |
| 5  | Vrecica s bežičicama ×1      |          |
| 6  | Vrecko so skrutkami zámky ×1 |          |
| 7  | Batéria ×1                   |          |
| 8  | Kľúčová taška ×1             |          |
| 9  | Čierny drôt ×1               |          |
| 10 | Nálepky ×1                   |          |
| 11 | Regulačné informácie ×1      |          |
| 12 | Príručka pre rýchly štart ×1 |          |

() Vzhľad zámka závisí na tom, ktorý ste si kúpili.

## **Prehľad**

### 1. Predný panel

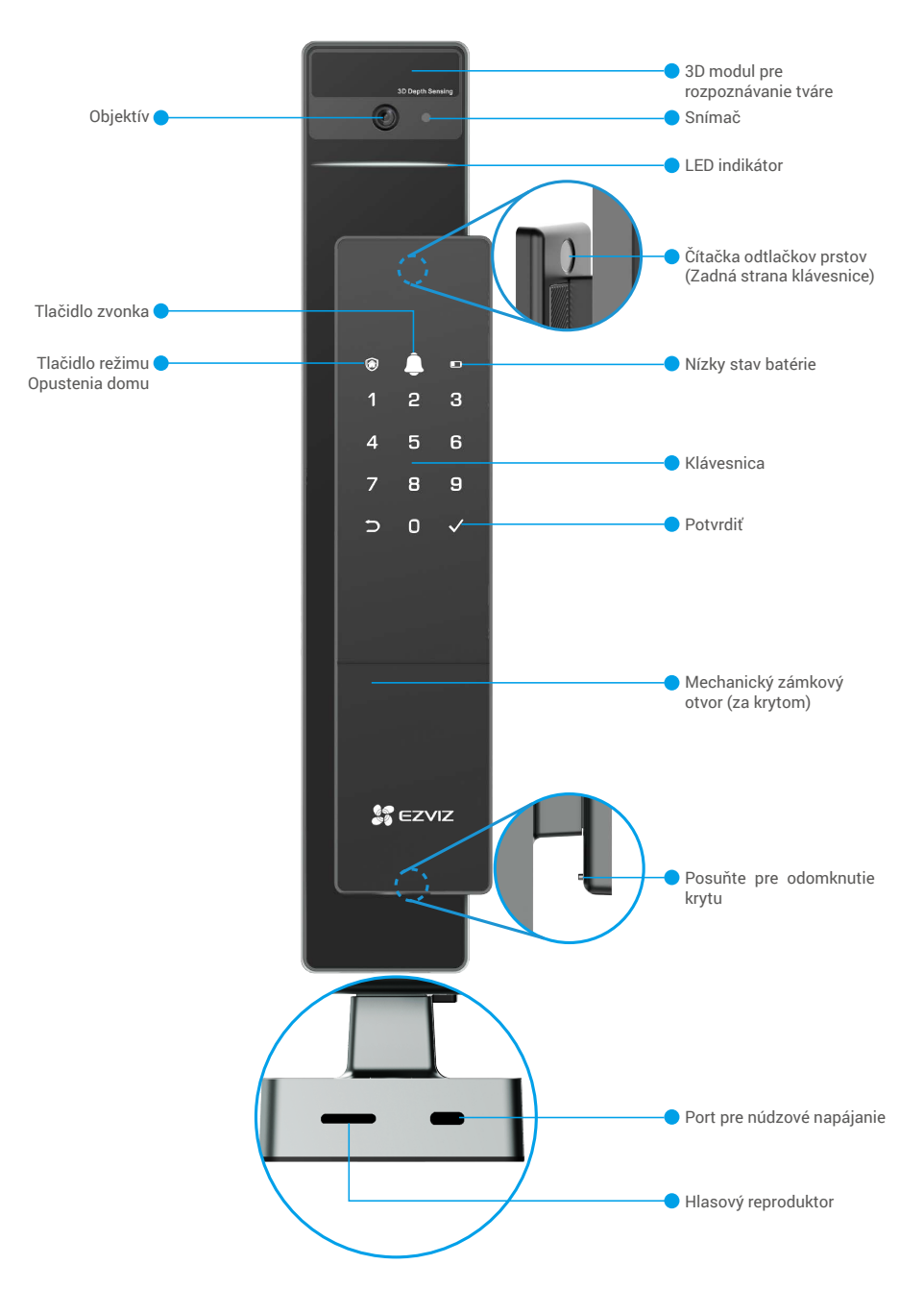

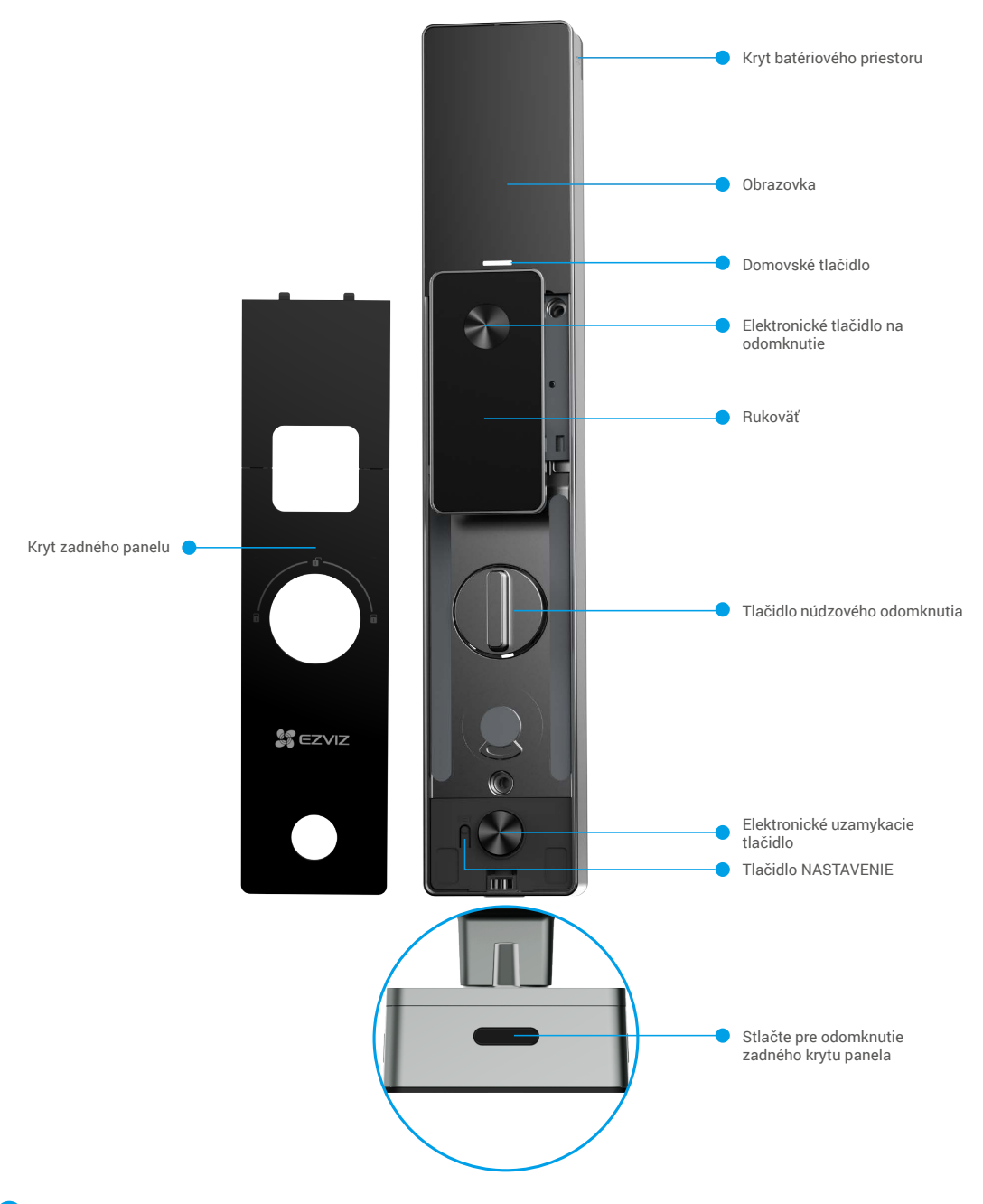

Vzhľad zámka závisí na tom, ktorý ste si kúpili.

### Inštalácia

### 1. Pozrite si inštalačné video

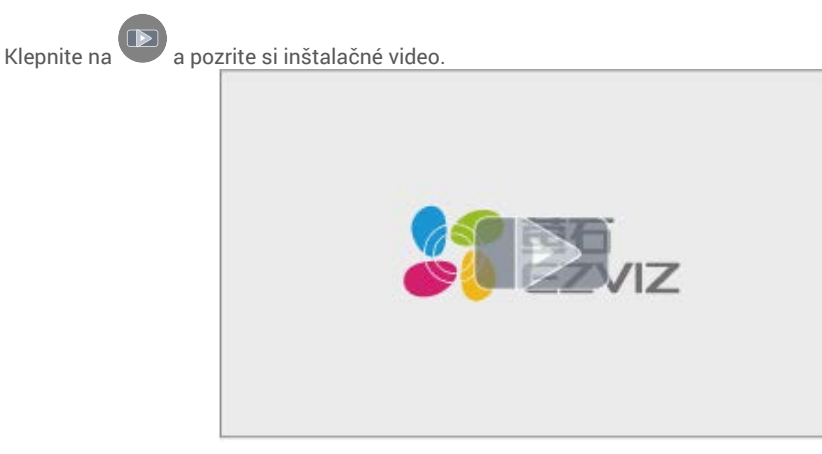

## Úplne nabitie batérie

Pripojte batériu (zahrnutú v balení) k zásuvke pomocou adaptéra.

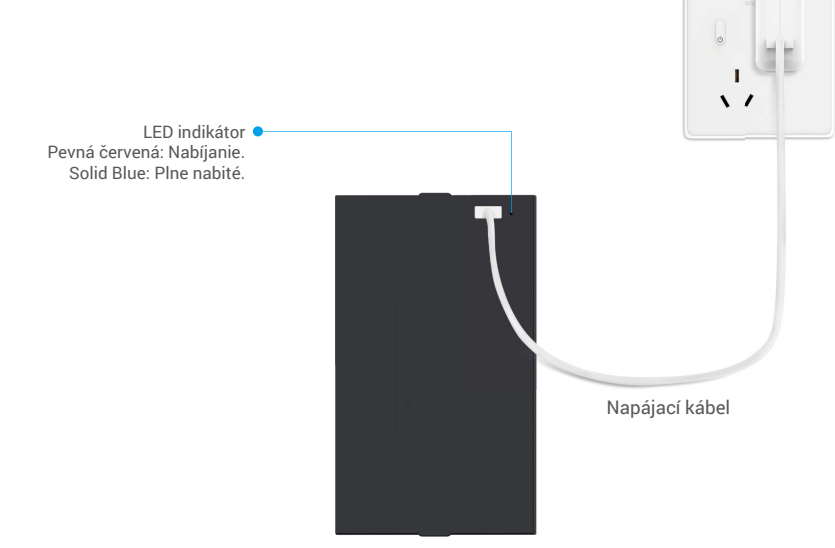

- i Pred prvým použitím, prosím, nabite lítiovú batériu.
  - · Pred nabíjaním batérie ju prosím odstráňte z zadného panelu.
  - · Zásuvka musí byť nainštalovaná blízko adaptéra a musí byť ľahko prístupná.

## Inštalujte batériu

- 1. Po inštalácii odstráňte kryt z batériového priestoru z zadného panelu.
- 2. Nainštalujte lithiumovú batériu (zahrnutú v balení) do batériového zásuvky.
- 3. Umiestnite kryt späť.

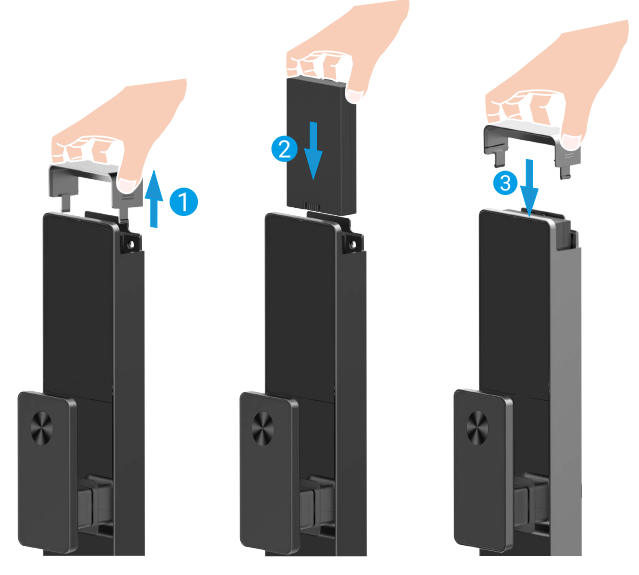

### Nastavte smer otvárania dverí

Po dokončení inštalácie, prosím postupujte podľa hlasového pokynu na nastavenie smeru otvárania dverí.

- Stlačte "√" pre pokračovanie v procese.
- 2 "1" "2" na klávesnici sa rozsvietia.
- Stlačte "1" pre nastavenie dverí na "pravé otváranie".
- · Stlačte "2" pre nastavenie dverí na "otváranie vľavo".

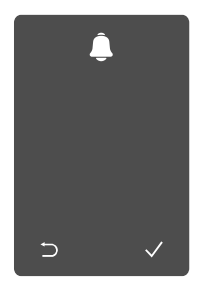

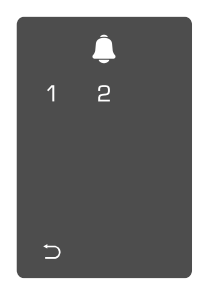

## Vytvoriť nového administrátora

Prosím, postupujte podľa hlasového pokynu na vytvorenie prvého správcu.

• Dotknite sa oblasti klávesnice, aby ste aktivovali zámok.

- 2 "⊃" "√" na klávesnici sa rozsvietia.
- Stlačte "⊃" pre ukončenie.
  Stlačte "√" pre pridanie administrátora.

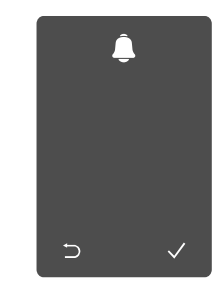

Sadajte príslušný 6-10 miestny platný kód a stlačte "√" pre potvrdenie. O Zopakujte heslo ešte raz a stlačte "√" pre potvrdenie.

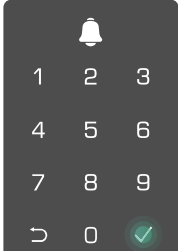

# 1 a 4 5 7 8 ⇒ 0

### Získanie aplikácie EZVIZ

- 1. Pripojte sa mobilným telefónom k 2,4 GHz sieti Wi-Fi (odporúčané).
- 2. Stiahnite si a nainštalujte aplikáciu EZVIZ vyhľadaním slova "EZVIZ" v obchode App Store alebo Google Play™.
- 3. Spustite aplikáciu a zaregistrujte používateľský účet EZVIZ.

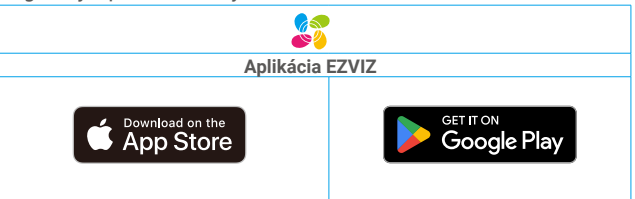

Ak už aplikáciu používate, skontrolujte, či máte najnovšiu verziu. Ak chcete zistiť, či je dostupná aktualizácia, prejdite do obchodu s aplikáciami a vyhľadajte názov "EZVIZ".

## Pridanie zámku do aplikácie EZVIZ

- Rozhranie aplikácie sa môže líšiť v dôsledku aktualizácie verzie a rozhranie aplikácie nainštalovanej v telefóne má prednosť.
  - Pridajte zámok do aplikácie EZVIZ pomocou nasledujúcich krokov:
  - 1. Prihláste sa do účtu aplikácie EZVIZ.
  - 2. Na domovskej obrazovke ťuknite na symbol "+" v pravom hornom rohu, aby ste prešli do rozhrania skenovania QR kódu.
  - 3. Stlačte tlačidlo na spodnej časti zadného panela, aby ste odstránili kryt zadného panela.

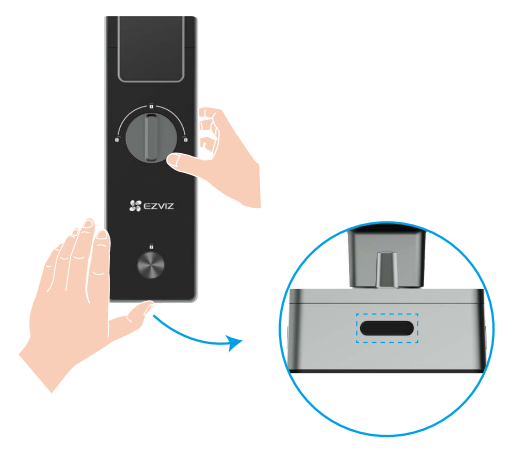

4. Stlačte a podržte tlačidlo SET na zadnej strane panela, kým zámok neodošle hlasový signál a LED indikátor začne blikat, čo znamená, že bol aktivovaný režim párovania.

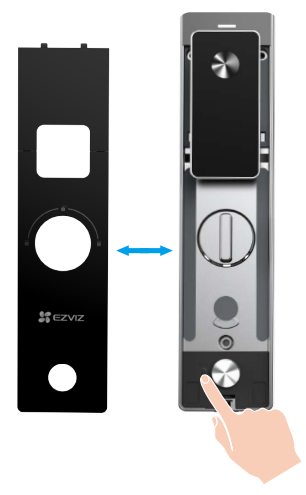

5. Skenovanie QR kódu zobrazeného na obrazovke.

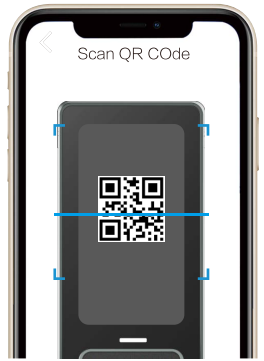

6. Dodržte průvodce aplikací EZVIZ pro dokončení konfigurace Wi-Fi a přidejte zámek do účtu aplikace EZVIZ.

### Nastavenia zámku

Potom môžete nastaviť zámok podľa potreby.

- Pred prvým použitím odstráňte zo zámku ochrannú fóliu.
- Upozorňujeme, že dezinfekčné prostriedky môžu spôsobiť poškodenie tela zámku.
- 1. Klávesnica

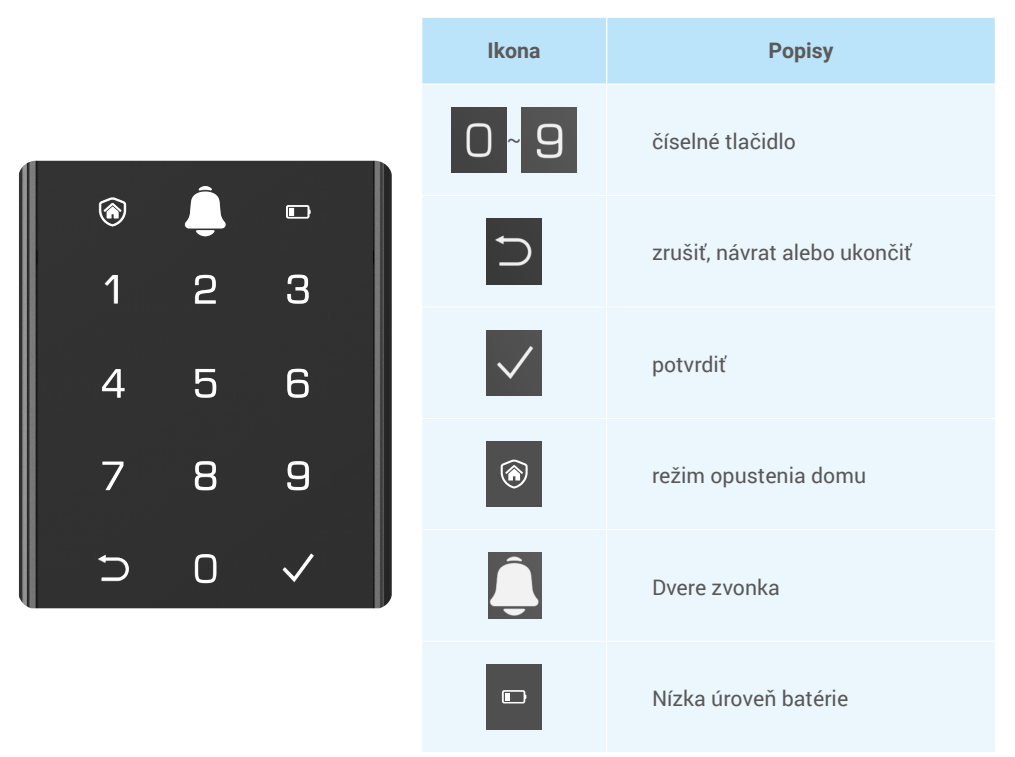

#### 2. Otvorenie ponuky

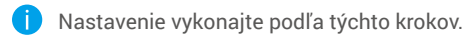

- Stlačte tlačidlo SET raz.
- Keď svieti klávesnica, overte to odtlačkom prsta, heslom alebo kartou správcu.

3 Na klávesnici sa rozsvietia "1"
 "2" "3" "4" "5" "6" "⊖".

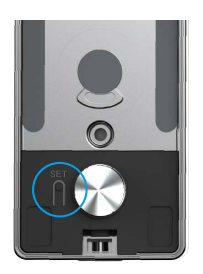

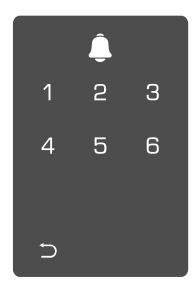

#### 3. Index ponuky

Tu uvedená ponuka je len orientačná.

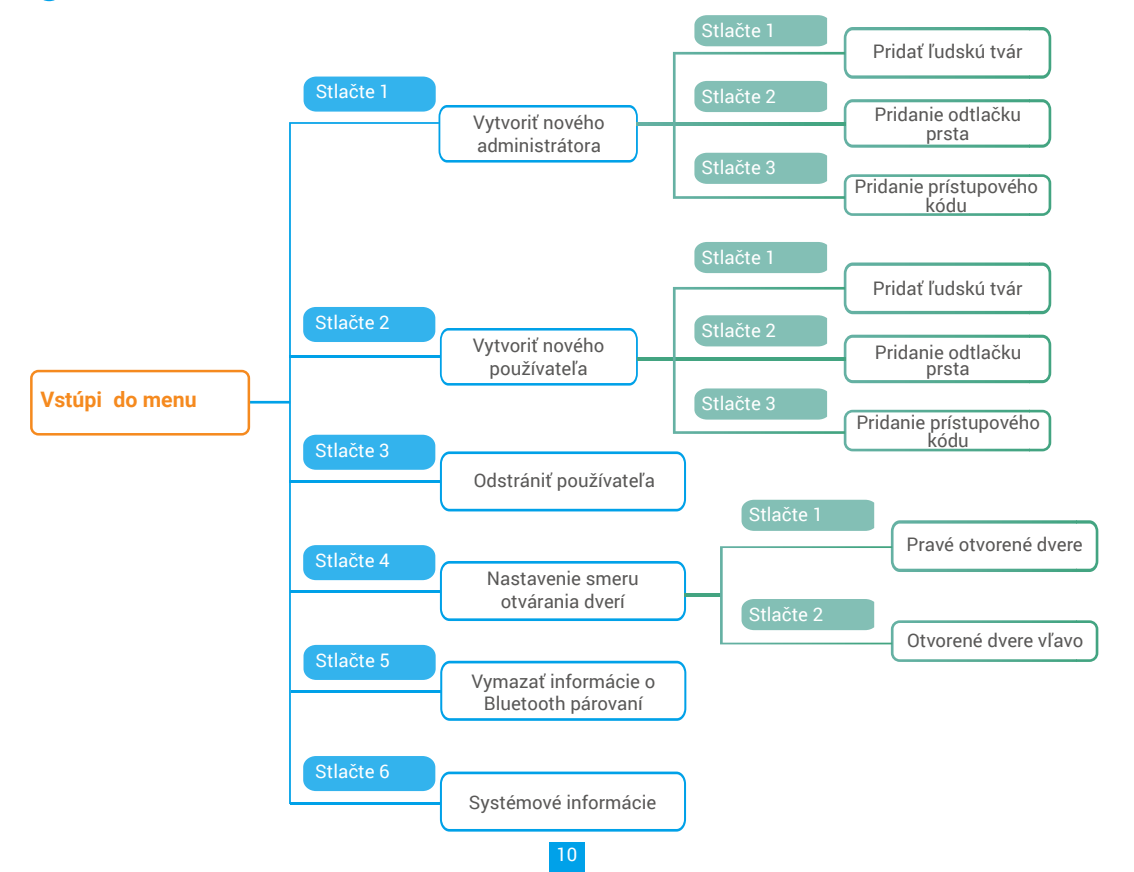

#### 4. Pridanie správcov/používateľov

• Vstúpte do ponuky. (Podrobné operácie nájdete v časti "<u>Otvorenie ponuky</u>")

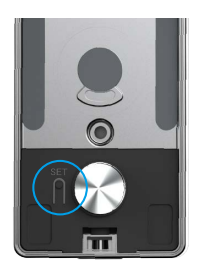

Stlačením položky "1" pridáte správcu alebo stlačením položky "2" pridáte používateľa.

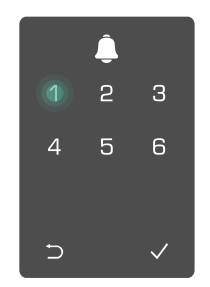

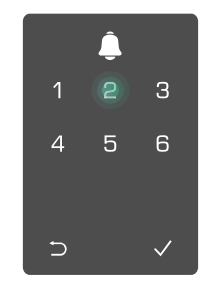

| Rola       | Odomknutie dverí | Vstúpte do ponuky a nastavte zámok |
|------------|------------------|------------------------------------|
| Správca    | $\checkmark$     | $\checkmark$                       |
| Používateľ | $\checkmark$     | Х                                  |

Bežní používatelia môžu odomknúť dvere až po zadaní metódy otvárania; správca môže nielen odomknúť dvere, ale tiež sa prihlásiť do ponuky na pridávanie a odstraňovanie používateľov a meniť ďalšie nastavenia.

Keď pridáte správcu alebo používateľa, čísla zodpovedajúce číslu používateľa sa v predvolenom nastavení rozsvietia od 001 (napríklad pre číslo používateľa 001 tri čísla 001 pomaly postupne raz bliknú).

#### 5. Pridať ľudskú tvár

i Pridajte až 1 ľudskú tvár na používateľa.

• Vstúpte do ponuky. (Podrobné operácie nájdete v časti "<u>Otvorenie ponuky</u>")

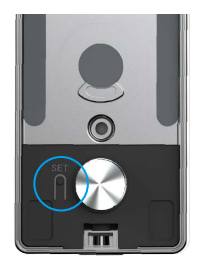

Stlačte "1", aby ste pridali ľudskú tvár.

Stlačením položky "1" pridáte správcu alebo stlačením položky "2" pridáte používateľa.

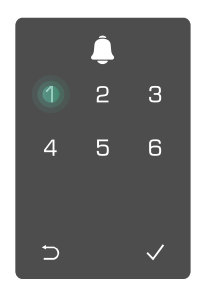

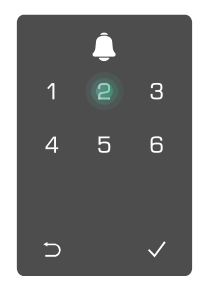

 Nasledujte hlasový pokyn na pridanie ľudského tváre.

- 🕦 Prosím postavte sa priamo pred predný panel zámku a držte sa od neho na vzdialenosť jednej ruky (byť mimo tejto vzdialenosti môže spôsobiť zlyhanie rozpoznávania tváre)
  - Dodržte hlasový pokyn a dokončite rozpoznávanie tváre (v prípade úpravy sa odkazujte na skutočný hlasový obsah), ako je ukázané na obrázku nižšie.
  - · Je nevyhnutné zabezpečiť, aby počas tohto procesu nebola na tvári žiadna prekážka
  - Prosím, zdržte sa kývania alebo pohybu tela počas procesu, inak by mohlo dôjsť k zlyhaniu.
  - · Po pridaní tváre môžete použiť rozpoznávanie tváre na odomknutie dverí.
- 1 Prosím, pozrite sa priamo na 2 Prosím, zdvihnite hlavu trochu. 6 Prosím, mierne sklon zámok. hlavu

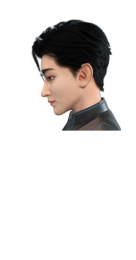

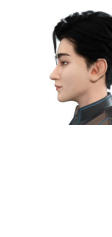

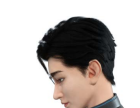

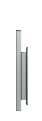

- Prosím. trochu sa otočte doľava.
- 9 Prosím, trochu sa otočte doprava.
- Operácia úspešná. 6

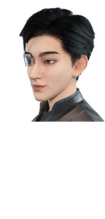

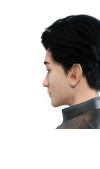

- 6. Pridanie odtlačku prsta
- Pridajte až 5 odtlačkov prsta na používateľa.

nájdete v časti "Otvorenie ponuky")

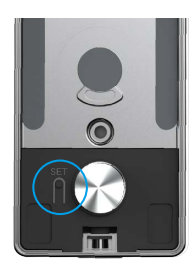

• Vstúpte do ponuky. (Podrobné operácie • Stlačením položky "1" pridáte správcu alebo stlačením položky "2" pridáte používateľa.

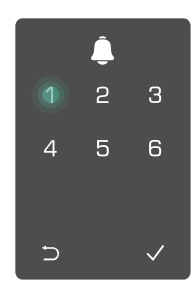

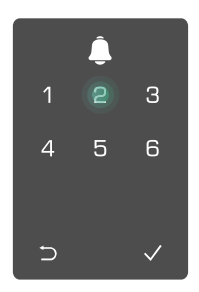

Stlačením položky "2" pridáte odtlačok prsta.

4 Keď sa rozsvieti položka "1", dotknite sa čítačky odtlačkov prstov a opakujte operáciu 6 krát, položky 1 až 6 sa rozsvietia jedna po druhej, sprevádzané pípnutím označujúcim úspešnú operáciu a odtlačok prsta sa úspešne pridá.

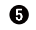

- Stlačením položky "1" pridáte odtlačky prstov súvisle.
- na predchádzajúcu úroveň.

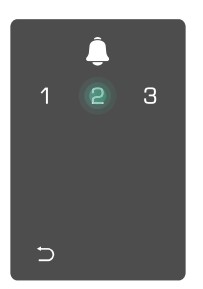

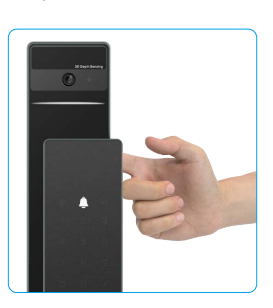

Keď už bola pridaná odtlačok prsta a pokúsite sa ho pridať znova, počujete hlasový signál: odtlačok prsta existuje.

#### 7. Pridanie prístupového kódu

Pridajte až 1 heslo na používateľa.

nájdete v časti "Otvorenie ponuky")

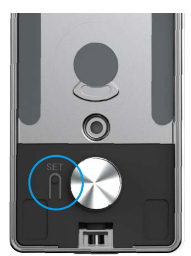

🕄 Stlačením položky "3" pridáte prístupový kód.

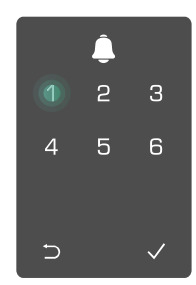

zodpovedajúci 6 4 Zadajte аž 10-miestny platný prístupový kód. Keď je kľúč na zadanie prístupového kódu ≥ 6 číslic, teraz sa rozsvieti položka  $_{,,}\sqrt{}^{\prime\prime}$ . Potvrďte stlačením položky  $_{,,}\sqrt{}^{\prime\prime}$ .

5 Ešte raz opakujte prístupový kód, potvrďte stlačením položky "√", čo bude sprevádzané pípnutím označujúcim úspešnú operáciu, kód bude úspešne a prístupový pridaný.

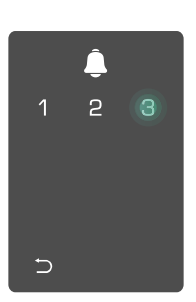

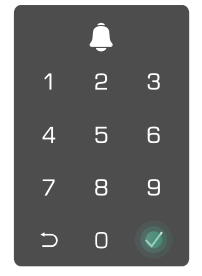

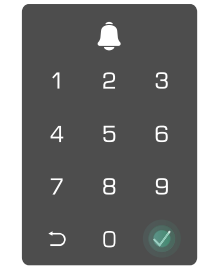

• Vstúpte do ponuky. (Podrobné operácie • Stlačením položky "1" pridáte správcu alebo stlačením položky "2" pridáte používateľa.

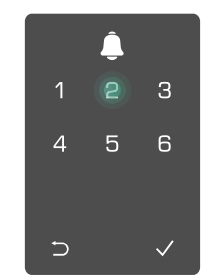

#### 8. Odstránenie správcov/používateľov

• Vstúpte do ponuky. (Podrobné operácie nájdete v časti "<u>Otvorenie ponuky</u>")

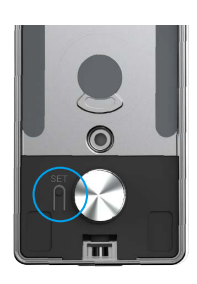

Stlačením položky "3" odstránite správcu/ používateľa.

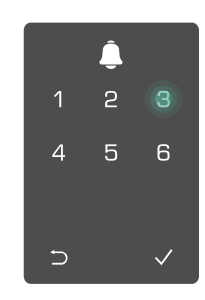

S Zadajte číslo používateľa a stlačte položku √.

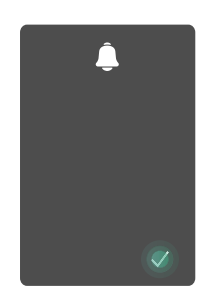

- 9. Nastavenie smeru otvárania dverí
  - Vstúpte do ponuky. (Podrobné operácie nájdete v časti "<u>Otvorenie ponuky</u>")
- Stlačte "4" pre nastavenie smeru otvárania dverí.
- Stlačte "1", aby ste nastavili dvere na "pravé otváranie".
  - Stlačte "2" pre nastavenie dverí na "otváranie vľavo".

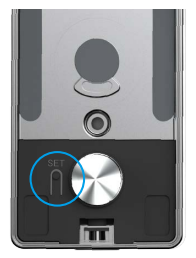

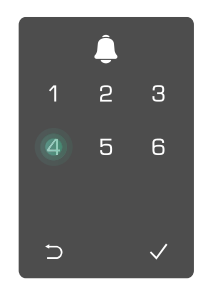

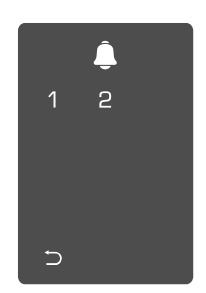

#### 10. Vymazať informácie o párovaní Bluetooth

• Vstúpte do ponuky. (Podrobné operácie nájdete v časti "<u>Otvorenie ponuky</u>")

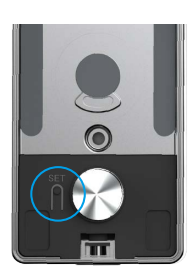

Stlačte tlačidlo "5" pre vymazanie informácií o párovaní Bluetooth.

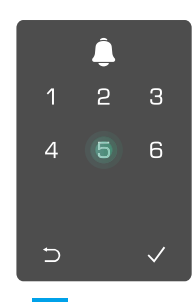

 Stlačte tlačidlo "√" pre potvrdenie.

ഒ

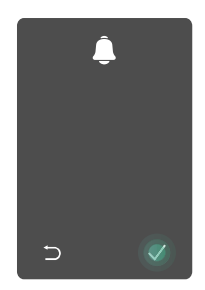

Ak chcete zmeniť Bluetooth zámku, postupujte podľa vyššie uvedených krokov. Napríklad: Ak ste už odpojili Bluetooth párovanie od používateľa A a pripojili sa k inému.

#### 11. Vyhľadanie systémových informácií

• Vstúpte do ponuky. (Podrobné operácie nájdete v časti "<u>Otvorenie ponuky</u>")

Stlačením položky "6" vyhľadáte systémové informácie zámku.

Sámok vysiela informácie o systéme.

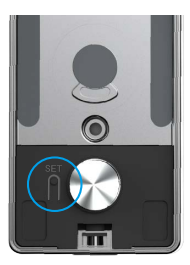

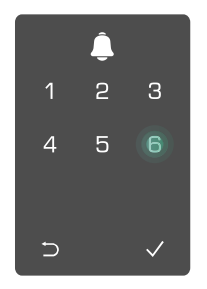

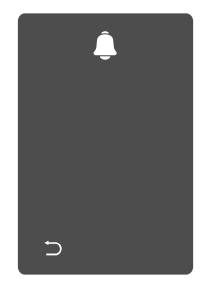

j Zámok bude v poradí vysielať sériové číslo zámku, aktuálnu verziu zariadenia a overovací kód v angličtine, stlačením tlačidla ⊃ sa vrátite na predchádzajúcu úroveň. Alebo sa systém po úspešnom vysielaní automaticky vráti na predchádzajúcu úroveň.

#### 12. Vstúpte do párovacieho režimu

Stlačte a podržte tlačidlo SET na zadnej strane panela, kým zámok neodošle hlasový signál a LED indikátor začne blikat, čo znamená, že bol aktivovaný režim párovania.

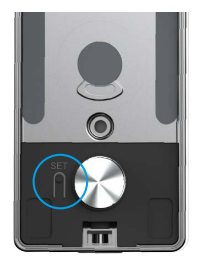

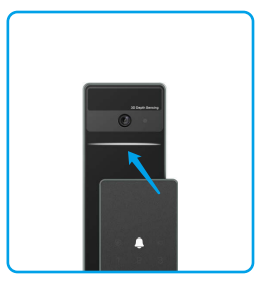

Prosím, postupujte podľa systémového sprievodcu a dokončite párovanie do 3 minút.

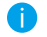

Systém automaticky opustí režim párovania po 3 minútach.

## Zamknúť pomocou

1. Metódy odomknutia vonkajších dverí

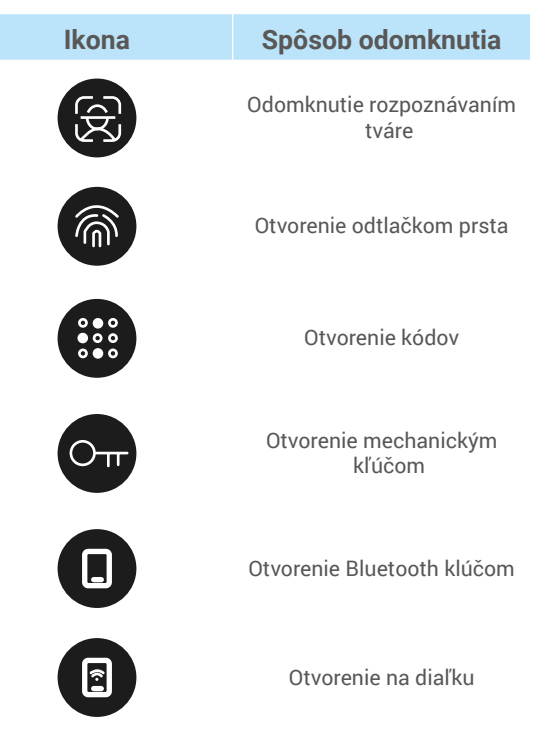

- Pri otváraní dverí pomocou mechanického kľúča vložte kľúč a otočte ho.
  - Pred otvorením dverí prístupovým kódom sa dotknite oblasti klávesnice, aby sa aktivoval zámok.
  - Kvôli bezpečnosti vášho súkromia sa odporúča pravidelne meniť prístupové kódy a čistiť oblasť klávesnice v prípade zostávajúcich odtlačkov.

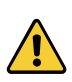

• Tento produkt má funkciu ochrany bezpečnosti, ak sa počet chýb rozpoznania tváre/otlačkov prstov/ hesla dosiahne 5-krát po sebe v priebehu 5 minút, systém bude násilne uzamknutý na 3 minúty.

Systém sa odomkne automaticky po 3 minútach.

Môžete vypnúť túto funkciu v aplikácii EZVIZ.

#### Odomknutie rozpoznávaním tváre

#### Automaticky spustené

Keď je tvár blízko detekčného dosahu zámku, zámok automaticky rozpozná tvár a odomkne dvere.

#### Manuálne spustené

Musíte sa dotknúť klávesnice, aby ste aktivovali zámok a spustili funkciu rozpoznávania tváre. V režime rozpoznávania tváre bude infračervené svetlo pre rozpoznávanie tváre blikajúce, ako je znázornené na obrázku nižšie.

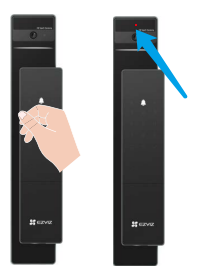

#### Odtlačok prsta odomknutie

Položte svoj prst na čítač odtlačkov prstov, zámok overí odtlačok prsta a odomkne dvere.

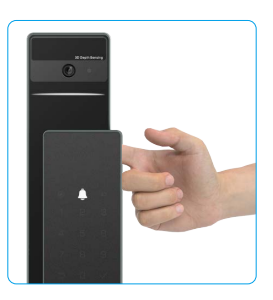

#### Odomknutie kódom

- Produkt má ochranu s neodčítateľnými prístupovými kódmi. V prípade, že vás niekto sleduje, ako zadávate prístupový kód, môžete pred alebo za pôvodný kód pridať extra číslice, aby bol kód zložitý a zároveň bolo možné stále odomknúť.
- Dotykom prebuďte klávesnicu.

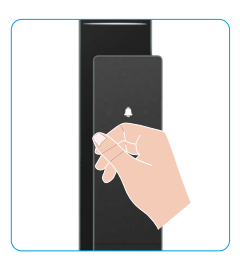

② Zadajte prístupový kód a Számok overí kód a odomkne dvere. stlačte položku √.

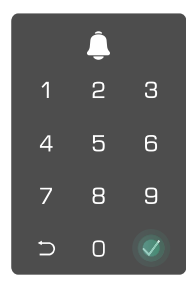

#### Odomknutie mechanickým kľúčom

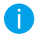

Mechanický kľúč riadne uchovávajte na ďalšie použitie.

• Posuňte tlačidlo, aby ste otvorili kryt mechanického zámku.

Vložte kľúč a otočte ho, dvere sa odomknú.

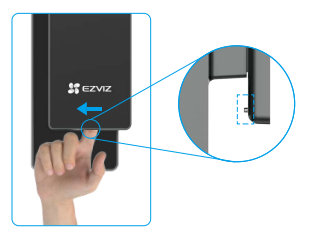

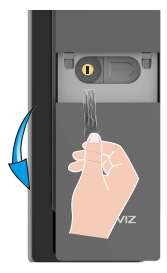

- 2. Metódy odomknutia vnútorných dverí
- Elektronické odomknutie tlačidlom

Stlačte tlačidlo elektronického odomknutia, aby ste odomkli dvere.

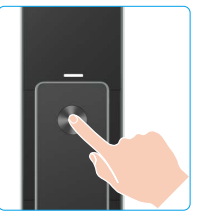

#### Núdzové odomknutie gombíka

Držte a stlačte tlačidlo pre odblokovanie v prípade núdze a potom ho otočte o pol kruhu a polovinu kruhu, aby ste odomkli dvere.

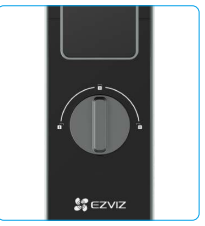

#### 3. Viaceré spôsoby uzamykania

• Vonkajšie zamykanie

Keď sa dvere otvoria zvnútra, na klávesnici predného panelu sa rozsvieti symbol "√" a stlačte "√" na potvrdenie uzamknutia.

• Vnútorné zamykanie Po zatvorení dverí stlačte na zadnom paneli tlačidlo "elektronického zamykania" pre potvrdenie zamykania.

#### Odpočítavanie uzamknutia

Otvorte funkciu "odpočítavanie zamykania" v aplikácii EZVIZ. Po aktivácii tejto funkcie sa dvere automaticky zamknú po skončení odpočítavania.

### Prevádzka a riadenie

#### 1. Núdzové odomknutie

Keď je batéria vybitá, pripojte rozhranie pre núdzové napájanie na prednom paneli k power bank a nabite zámok pomocou kábla s napájacím konektorom Type-C a potom odomknite dvere.

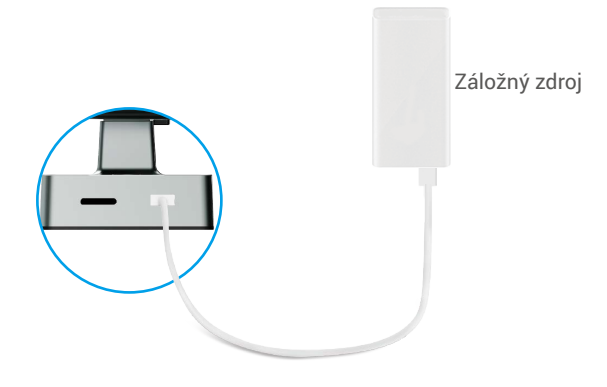

#### 2. Alarmy

#### 1. Alarm ochrany pred cudzím zásahom

Keď je rozoberaný silou, zámok spustí alarm trvajúci asi jednu minútu.

#### 2. Alarm uzamknutia systému

Systém sa uzamkne na 3 minúty po overení nesprávnym odtlačkom prsta, prístupovým kódom alebo kartou 5 krát za sebou.

 Upozornenie na vybitú batériu Akonáhle sa napätie batérie zníži, hlasový signál vás upozorní na potrebu nabíjania batérie.

#### 3. Obnoviť na výrobné nastavenia

- 1. Odstráňte kryt batérie zadného panela a vyberte batériu.
- 2. Stlačte tlačidlo SET počas 5 sekúnd a zároveň vložte batériu do priestoru pre batériu.
- 3. Uvoľnite tlačidlo SET a stlačte √ pre potvrdenie po hlasovom pokyne.

## Operácie v aplikácii EZVIZ

Rozhranie aplikácie sa môže líšiť v dôsledku aktualizácie verzie a rozhranie aplikácie nainštalovanej v telefóne má prednosť.

Keď spustíte aplikáciu EZVIZ a klepnete na zámok, môžete podľa potreby zobraziť a spravovať zámok na domovskej stránke.

| Parameter            | Popis                                                                                                    |  |
|----------------------|----------------------------------------------------------------------------------------------------|--|
| $\bigcirc$           | Ťuknutím na ikonu zobrazíte alebo zmeníte nastavenia zariadenia.                                                                                                    |  |
| Batéria              | Môžete vidieť tu zostávajúcu kapacitu batérie.                                                                                                    |  |
| Signál               | Môžete vidieť silu Wi-Fi signálu zámku tu.                                                                                                    |  |
| Bluetooth            | Môžete vidieť stav Bluetooth pripojenia.                                                                                                    |  |
| Naživo               | Ťuknutím zobrazíte exteriérové video.                                                                                                    |  |
| Bluetooth odomknutie | Kliknite pre odomknutie zámku cez Bluetooth.                                                                                                    |  |
| Správa používateľov  | <ul> <li>Môžete klepnúť pre správu používateľov tu.</li> <li>Po pridávaní používateľa môžete pridať aj metódy odomknutia pre tohto používateľa, ako napríklad odtlačok prsta, digitálny kód, proximitná karta a kód v prípade núdze. Upozorňujeme, že metóda odomknutia musí fungovať na zámku.</li> </ul> |  |
| Dočasný kód prístupu | Kliknite pre vygenerovanie dočasného prístupového kódu pre návštevníkov na otvorenie dverí.                                                                                                    |  |
| Bluetooth kľúč       | Kliknite pre vygenerovanie Bluetooth párovacieho kódu pre návštevníkov, aby mohli otvárať/zamykať dvere cez Bluetooth.                                                                                                    |  |
| Všetky udalosti      | Skontrolujte všetky udalosti, ktoré sa stali s uzáverom.                                                                                                    |  |

## Údržba

#### 1. Každodenná údržba

- Do blízkosti zámku neumiestňujte korozívne materiály, aby ste zabránili poškodeniu zámku a ovplyvneniu jeho lesku.
- Ak sa dvere deformujú, zvyšuje sa trenie, takže kombinovaná skrutka západky, ktorá vstupuje do protiplechu a západka sa nemôžu úplne vysunúť. Vtedy je potrebné nastaviť polohu protiplechu.
- Nabite batériu okamžite, ak je napätie batérie nízke, aby ste zabezpečili normálne používanie zámku.
- Uchovajte si mechanický kľúč.
- · Pri odoberaní odtlačkov prstov pritlačte prst na čítačku vodorovne.
- · Požiadajte odborníkov, aby skontrolovali zámok, ak nie je pružný.
- · Uchovávajte mazivo v rotujúcej časti zámku, aby sa zámok hladko otáčal a predĺžila sa jeho životnosť.
- · Odporúča sa skontrolovať zámok raz za šesť mesiacov alebo jeden rok a skontrolovať, či skrutky nie sú uvoľnené.
- Pravidelne (raz za rok alebo šesť mesiacov) naneste malé množstvo grafitového prášku alebo ceruzkového prášku do otvoru zámkovej vložky, aby ste zabezpečili hladké vkladanie a vyberanie kľúča. Neaplikujte však žiadne mazivo, aby sa neprilepilo na pružinu.

### 2. Najčastejšie otázky

() Ďalšie informácie o zariadení nájdete na stránke www.ezviz.com/eu.

| Problém                                                           | Príčina                                                                              | Riešenie                                                                                                    |
|-------------------------------------------------------------------|--------------------------------------------------------------------------------------|----------------------------------------------------------------------------------------------------|
| Dvere sa nedajú normalne<br>otvoriť pomocou                       | Problém s inštaláciou zámku.                                                         | Použite odtlačky prstov, kódy alebo karty<br>iných používateľov, alebo aktualizujte platnosť<br>používateľa cez aplikáciu EZVIZ.                                                                                                    |
| verifikácie odtlačku prsta,<br>kódu alebo karty.                  | Opatrenie používateľských<br>práv nie je v platnosti.                                | Použite odtlačky prstov, kódy alebo karty<br>iných používateľov, alebo aktualizujte platnosť<br>používateľa cez aplikáciu EZVIZ.                                                                                                    |
|                                                                   | Nesprávny mechanický kľúč.                                                           | Použite správny mechanický kľúč.                                                                                                    |
| Dvere sa nedajú otvoriť                                           | Váha zámku je poškodená.                                                             | Po otvorení dverí nechajte profesionálov<br>skontrolovať a vymeniť poškodené komponenty.                                                                                                    |
| mechanickým klúcom.                                               | Mechanický kľúč nie je plne<br>vložený.                                              |                                                                                                    |
| Odpoveď z čítačky<br>odtlačkov prstov.                            | Čítačka odtlačkov prstov je<br>poškodená.                                            | Nechajte odborníkov skontrolovať inštaláciu                                                                                                    |
| Zámok je vždy otvorený.                                           | Chyba inštalácie.                                                                    | Nechajte profesionálov skontrolovať výmenu.                                                                                                    |
|                                                                   | Spojka je poškodená.                                                                 | Nechajte odborníkov skontrolovať inštaláciu                                                                                                    |
| Dvere sa nedajú otvoriť<br>rukoväťou na zadnej<br>doske.          | Problém s inštaláciou.                                                               | Nechajte odborníkov skontrolovať inštaláciu                                                                                                    |
|                                                                   | Bluetooth v mobilnom telefóne<br>je zakázaný.                                        | Prosím, zapnite Bluetooth vo vašom mobilnom telefóne a skúste sa znovu pripojiť.                                                                                                    |
|                                                                   | Vzdialenosť medzi zámkom a<br>mobilným telefónom je mimo<br>dosahu Bluetooth (50 m). | Skúste to znovu bližšie k zámku na dverách.                                                                                                    |
| Nie je možné pripojiť<br>Bluetooth vo vašom<br>mobilnom telefóne. | Nesprávne kódovanie<br>párovania                                                     | Prosím, zadajte správny kód párovania.<br>A. Základne je kód párovania 0 plus posledných 5<br>číslic sériového čísla.<br>B. V opačnom prípade je kód párovania<br>prispôsobený. Ak sa kód na spárovanie zabudne,<br>vymažte informácie o spárovaní (pozri <u>Vymazať</u><br><u>informácie o párovaní Bluetooth</u> ). Kód párovania<br>sa potom obnoví na predvolenú hodnotu a môže<br>sa použiť na pripojenie. |
|                                                                   | lné dôvody                                                                           | a. Skúste to znova po reštarte Bluetooth vo<br>vašom mobilnom telefóne.<br>b. Skúste to znova po odhlásení a opätovnom<br>prihlásení do aplikácie EZVIZ.<br>c.Vymažte informácie o spárovaní (pozri <u>Vymazať</u><br>informácie o párovaní Bluetooth) a potom skúste<br>znova po operácii na zabudnutie informácií o<br>spárovaní medzi vaším telefónom a uzáverom.                                            |

| Problém                                                                                | Príčina                                                    | Riešenie                                                                                       |
|----------------------------------------------------------------------------------------|------------------------------------------------------------|------------------------------------------------------------------------------------------------|
| V EZVIZ aplikácii<br>nemožno pridať<br>používateľov, odtlačky<br>prstov, kódy a karty. | Problém s sieťovým<br>prostredím                           | Najprv pripojte Bluetooth zámok a potom ich pridajte do správy používateľov v aplikácii EZVIZ. |
| Zariadenie je často<br>offline.                                                        | Váš mobilný telefón nie je<br>pripojený k Bluetooth zámku. | Prosím, prejdite na stabilný signál siete.                                                     |
| Rúchla spotreba batérie                                                                | Nechajte odborníkov<br>skontrolovať inštaláciu             | Prosím, vypnite WiFi prepínač na aplikácii EZVIZ.                                              |
| nychia spotreba baterie.                                                               |                                                            | Prosím, prejdite na stabilný signál siete.                                                     |

### Iniciatívy o používaní produktov s funkciou videa

Vážení používatelia EZVIZ,

Technológia ovplyvňuje každý aspekt nášho života. Ako technologická spoločnosť s výhľadom do budúcnosti, sme si stále viac vedomí úlohy, ktorú technológia zohráva pri zlepšovaní efektívnosti a kvality nášho života. Zároveň si však uvedomujeme potenciálne škodlivé účinky jej nesprávneho použitia. Napríklad video produkty môžu zaznamenať reálne, kompletné a jasné obrazy, preto majú veľkú hodnotu pri zobrazovaní faktov. Nesprávne šírenie, použitie a/alebo spracovanie video záznamov však môže porušiť súkromie, legitímne práva a záujmy iných osôb.

Zaviazaní inovovaniu technológií pre dobro, my v EZVIZ súčasne dôrazne odporúčame, aby každý používateľ správne a zodpovedne využíval video produkty, aby sme spoločne vytvorili pozitívne prostredie, kde všetky súvisiace praktiky a použitie budú dodržiavať platné zákony a predpisy, rešpektovať záujmy a práva jednotlivcov a podporovať sociálnu morálku.

Tu sú iniciatívy spoločnosti EZVIZ, na ktoré by sme si vážili vašu pozornosť:

1. Každý jednotlivec má oprávnené očakávanie súkromia a použitie video produktov by nemalo byť v rozpore s takýmto oprávneným očakávaním. Preto by sa upozornenie, ktoré objasňuje rozsah monitorovania, malo zobrazovať v primeraný a účinný spôsob pri inštalácii video produktov v verejných priestoroch. Pre neverejné priestory by sa práva a záujmy zúčastnených osôb mali zvážiť premyslene, vrátane, ale nie výlučne, inštalácie video produktov až po získaní súhlasu zainteresovaných strán a neinštalovania vysoko neviditeľných video produktov bez vedomia ostatných.

2. Video produkty objektívne zaznamenávajú zábery reálnych aktivít v určitom čase a priestore. Používatelia by mali vopred rozumne identifikovať ľudí a práva zahrnuté do tohto rozsahu, aby sa zabránilo akémukoľvek porušeniu práv na portréty, súkromie alebo iné právne práva ostatných, zatiaľ čo sa chránia pomocou video produktov. Treba si všimnúť, že ak si zvolíte povolenie funkcie nahrávania zvuku na vašej kamere, zachytí zvuky, vrátane rozhovorov, v rámci monitorovacieho rozsahu. Dôrazne odporúčame vykonať komplexné posúdenie potenciálnych zdrojov zvuku v monitorovacom rozsahu, aby ste pred zapnutím funkcie nahrávania zvuku plne pochopili potrebu a rozumnosť.

3. Video produkty v použití budú neustále generovať zvukové alebo vizuálne dáta z reálnych scén - vrátane biometrických informácií, ako sú tvárové obrazy - na základe výberu funkcií produktu používateľom. Takéto dáta môžu byť použité alebo spracované na použitie. Video produkty sú len technologické nástroje, ktoré nemôžu a nemajú ľudsky praktizovať právne a morálne normy na riadenie zákonného a správneho použitia dát. Rozdiel robia metódy a účely ľudí, ktorí kontrolujú a používajú generované dáta. Preto by správcovia dát mali nielen prísne dodržiavať platné zákony a predpisy, ale aj plne rešpektovať nezáväzné pravidlá vrátane medzinárodných dohovorov, morálnych noriem, kultúrnych zvyklostí, verejného poriadku a miestnych zvyklostí. Okrem toho by sme vždy mali dávať prednosť ochrane súkromia a práv na portrét a iných oprávnených záujmov.

4. Video dáta neustále generované video produktmi nesú práva, hodnoty a ďalšie požiadavky rôznych zainteresovaných strán. Preto je mimoriadne dôležité zabezpečiť bezpečnosť dát a chrániť produkty pred zlomyseľnými útokmi. Každý používateľ a kontrolór dát by mal prijať všetky rozumné a nevyhnutné opatrenia na maximalizáciu bezpečnosti produktov a dát, zabrániť úniku dát, nesprávnemu zverejneniu alebo zneužitiu, vrátane, ale nie výlučne, nastavenia prístupového riadenia, výberu vhodného sieťového prostredia, kde sú video produkty pripojené, a neustáleho optimalizovania sieťovej bezpečnosti

5. Video produkty výrazne prispeli k zvýšeniu bezpečnosti našej spoločnosti a veríme, že budú aj naďalej zohrávať pozitívnu úlohu v rôznych aspektoch našej každodennej životy. Akýkoľvek pokus zneužiť tieto produkty na porušenie ľudských práv alebo na nezákonné aktivity odporuje samotnej podstate hodnoty v technologickej inovácii a vývoji produktov. Vyzývame každého používateľa, aby si stanovil vlastné metódy a pravidlá na hodnotenie a monitorovanie používania video produktov, aby sa zabezpečilo, že tieto produkty sa vždy používajú správne, premyslene a s dobrou vôľou.